## TUTORIAL | PROCESSO SELETIVO SUBPROCURADOR

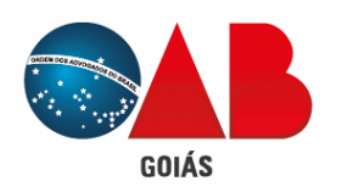

Para realizar a inscrição no processo seletivo para subprocurador de prerrogativas da OAB-GO, primeiro deverá acessar o site da OAB através do link:

www.oabgo.org.br

Navegar até a aba de "Serviços" e procurar por "Requerimento Online"

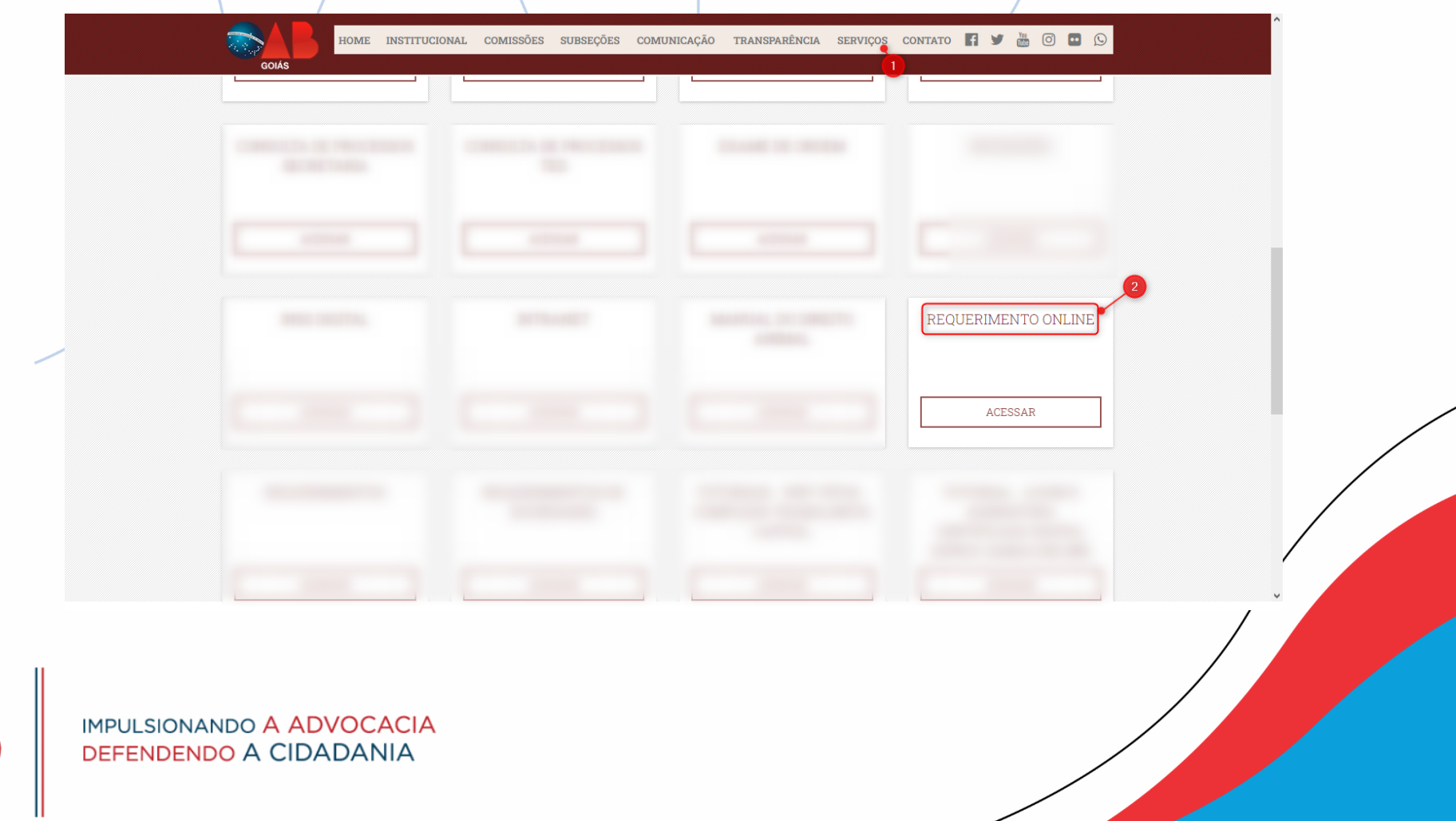

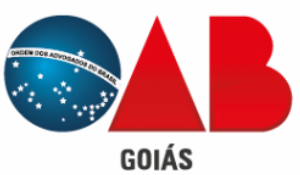

Após acessar "Requerimento Online", deverá informar CPF e senha (caso já possua cadastro). Caso não possua cadastro, informar o CPF e preencher o *Captcha* e clicar em "Entrar"

|       | $\langle \rangle$ |             |                                         |   |   |
|-------|-------------------|-------------|-----------------------------------------|---|---|
|       |                   | •           | Requerimentos on-line                   |   |   |
|       |                   | Q           | Autenticação                            |   |   |
|       |                   | Informe seu | CPF ou CNPJ                             |   |   |
|       |                   |             |                                         | ~ |   |
|       |                   | 2 Senha     |                                         |   |   |
|       |                   | 3           | 66med o                                 |   |   |
|       |                   |             | Digite o texto acima                    |   |   |
|       |                   | 4           | Entrar                                  |   |   |
|       |                   |             | Esqueci minha senha /Não sou cadastrado | _ | / |
|       |                   |             | Autenticação Certificado Digital        |   |   |
|       |                   |             | Acessar com<br>Certificado Digital      |   |   |
|       |                   |             |                                         |   |   |
|       | DEFENDENDO A      | CIDADANIA   |                                         |   |   |
| GOIÁS |                   |             |                                         |   |   |
|       |                   |             |                                         |   |   |

Após acessar, descer a página até o final e encontrar a opção "Processo Seletivo", e ao clicar, será apresentado o requerimento de inscrição para participação no processo seletivo.

| Assunto sobre Processo e Código de Ética e Disciplina |                                                                                                    |  |
|-------------------------------------------------------|----------------------------------------------------------------------------------------------------|--|
| Assunto sobre Processo Eleitoral da OAB-GO            | ×                                                                                                   |  |
| Assunto sobre Processos específicos do Conselho Secc  | Clique no requerimento que deseja acessar                                                           |  |
| Cabca de Assistência dos Advogados de Golás           | Descrição<br>Cargo de SUBPROCURADOR de Prerrogativas da Ordem dos Advogados do Brasil - Secão Golás |  |
| Corregedoria                                          | 2                                                                                                   |  |
| Demais Tipos de Processos e Pedidos                   |                                                                                                    |  |
| Financeiro                                            |                                                                                                    |  |
| Ouvidoria                                             |                                                                                                    |  |
| Pedido de Certidão                                    |                                                                                                    |  |
| Processo Seletivo                                     |                                                                                                    |  |
|                                                       | CACIA                                                                                               |  |
| DEFENDENDO A CIDADAI                                  | NIA                                                                                                 |  |

GOIÁS

Ao acessar o requerimento, serão apresentado os dados da pessoa logada como nome, CPF, endereço entre outros dados para conferência. Se for necessário alterar alguma informação, o sistema permitirá essa ação.

Após a conferência dos dados, clique no botão azul "Avançar"

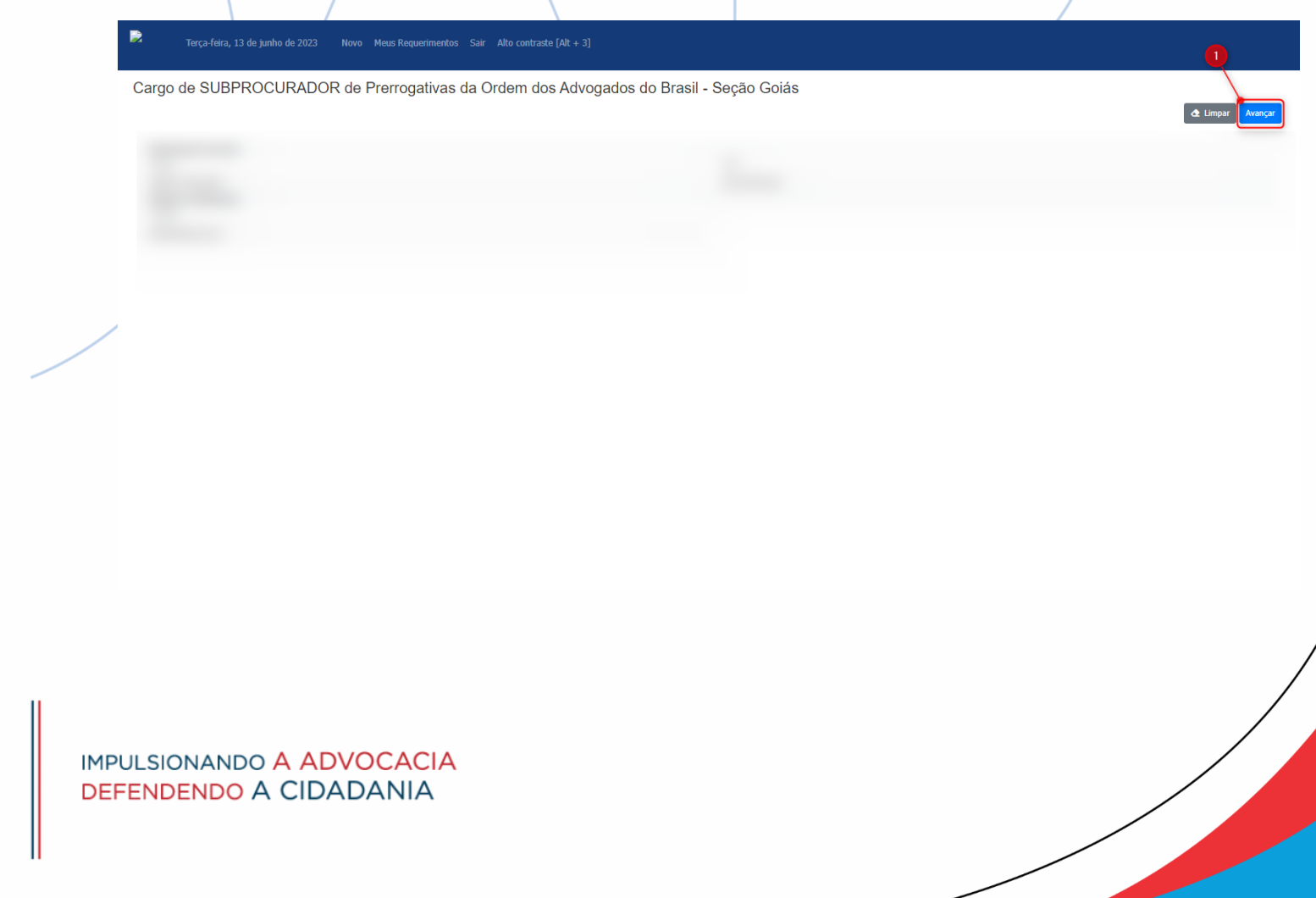

GOIÁS

## Serão apresentados na próxima tela os documentos a serem gerados e os documentos que precisam ser anexados para dar seguimento ao pedido.

Para gerar o documento, selecione o quadrado a esquerda do nome do documento e clique no botão "Gerar"

Cargo de SUBPROCURADOR de Prerrogativas da Ordem dos Advogados do Brasil - Seção Goiás

| Documentos a gran gerados                  | 2     |
|--------------------------------------------|-------|
|                                            | Gerar |
| Nome                                       |       |
| Requerimento Online - Cargo SUB-PROCURADOR |       |
|                                            |       |

Após gerar o documento necessário, será solicitado que seja anexado o documento gerado e demais que sejam necessários para compor o processo seletivo. Para anexar, deve-se clicar no link em azul descrito como "Selecionar..." Após, clicar em "Avancar"

| Documentos a serem anexados |             |                    |                    |            | / |
|-----------------------------|-------------|--------------------|--------------------|------------|---|
| Nome                        | Obrigatório | Assinatura digital | Documento Assinado | Arquivo    |   |
|                             | Sim         | Não                | Não                | Selecionar |   |
|                             | Sim         | Não                | Não                | Selecionar |   |

Atentar-se a coluna "Obrigatório" para garantir que sejam anexados todos os documentos obrigatórios para o requerimento.

Por fim, será apresentado a tela onde será feita a impressão do boleto para pagamento da taxa. Para gerar a taxa, basta clicar em "\$ Imprimir Boleto".

| Terça-feira, 13 de junho de 2023 Novo Meus Requerimentos Sair Alto contraste [Alt + 3] |                               |                    |
|----------------------------------------------------------------------------------------|-------------------------------|--------------------|
| Presentes (MEST HUDACH)                                                                | Monple: Repartments and all   |                    |
|                                                                                        |                               |                    |
| Cargo de SUBPROCURADOR de Prerrogativas da Ordem dos Advogados do                      | Brasil - Seção Goiás          |                    |
|                                                                                        |                               |                    |
| Impressão de boletos de taxas                                                          |                               |                    |
|                                                                                        |                               |                    |
|                                                                                        |                               | \$ Imprimir Boleto |
| Serviço                                                                                | Situação                      | Valor (R\$)        |
|                                                                                        | 1                             |                    |
|                                                                                        |                               |                    |
|                                                                                        |                               |                    |
| OBS: Após a geração do boleto, é n                                                     | ecessário aguardar um prazo d | e ATÉ 2hrs         |
| para efetivação do regis                                                               | tro do boleto para pagamento. |                    |
|                                                                                        |                               |                    |
|                                                                                        |                               |                    |
|                                                                                        |                               |                    |
|                                                                                        |                               |                    |

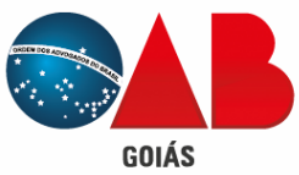

Qualquer dúvida sobre o procedimento apresentado neste tutorial, entrar em contato no telefone (62) 3238-2000

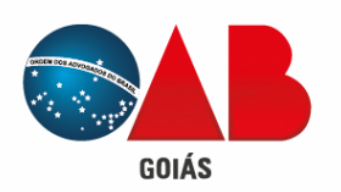